## **УТВЕРЖДЕНО**

\_\_\_\_\_

# АВТОМАТИЗИРОВАННОЕ РАБОЧЕЕ МЕСТО ПОДГОТОВКИ ДАННЫХ ДЛЯ АКТИВИЗАЦИИ БЛОКА СКЗИ ТАХОГРАФА (АРМП)

Руководство администратора мастерской

5067847018245.62011200.213

Версия от 19.02.25

Листов

| Подпись и дата   |  |
|------------------|--|
| ИНВ. № аубл.     |  |
| Взам. инб. №     |  |
| ווסמחוכה ע ממוום |  |
| NHĐ. Nº NOƠA.    |  |

Москва 2025

## аннотация

Настоящий документ является руководством Администратора мастерской, регламентирующим работу в административной части в информационной системе сбора персональных данных «Автоматизированное рабочее место подготовки данных для активизации блока СКЗИ тахографа».

Документ разработан в соответствии с:

– ГОСТ 2.105–95. Единая система конструкторской документации. Общие требования к текстовым документам;

– ГОСТ 34.201–89. Информационная технология. Комплекс стандартов на автоматизированные системы. Виды, комплектность и обозначение документов при создании автоматизированных систем;

 – РД 50-34.698-90. Методические указания. Информационная технология. Комплекс стандартов и руководящих документов на автоматизированные системы. Автоматизированные системы. Требования к содержанию документов.

# Оглавление

| 1. Введение                                                                            | 5     |
|----------------------------------------------------------------------------------------|-------|
| 1.1. Общие сведения                                                                    | 5     |
| 1.2. Требования к конфигурации рабочего места                                          | 5     |
| 1.3. Уровень подготовки пользователя                                                   | 6     |
| 1.4. Основные функциональные возможности АРМ администратора                            | 6     |
| 1.5. Ограничение функций администратора                                                | 6     |
| 2. Начало и окончание работы в АРМ                                                     | 8     |
| 2.1. Подготовка АРМ к работе и авторизация                                             | 8     |
| 2.2. Выход из АРМ                                                                      | 8     |
| 3. Работа в АРМ                                                                        | 9     |
| 3.1. Главная страница                                                                  | 9     |
| 3.2. Операции, общие для всех разделов                                                 | 10    |
| 3.2.1. Стандартный вид                                                                 | 10    |
| 3.2.2. Сортировка данных таблицы                                                       | 10    |
| 3.2.3. Поиск данных в таблице                                                          | 11    |
| 3.3. Работа с учётной записью мастерской                                               | 12    |
| 3.3.1. Просмотр учётной записи мастерской и лога отправки запроса на подтверждение дан | ных12 |
| 3.3.2. Просмотр лога изменений учётной записи мастерской                               | 14    |
| 3.3.3. Редактирование учётной записи мастерской                                        | 14    |
| 3.3.4. Перевод учётной записи в статус, доступный для редактирования                   | 17    |
| 3.3.5. Верификация учётной записи мастерской                                           |       |
| 3.3.5.1. Отправка запроса на подтверждение данных                                      |       |
| 3.3.5.2. Отправка учетной записи на проверку                                           |       |
| 3.3.5.3. Отклонение учётной записи мастерской                                          |       |
| 3.3.5.4. Повторная верификация учётной записи мастерской                               | 19    |
| 3.4. Работа с учётными записями пользователей                                          | 20    |
| 3.4.1. Создание учётной записи пользователя                                            | 20    |
| 3.4.1.1. Заполнение поля «Номер карты мастерской»                                      | 22    |
| 3.4.2. Просмотр учётной записей пользователя                                           |       |
| 3.4.3. Просмотр лога изменений учётной записи пользователя                             | 24    |
| 3.4.4. Редактирование учётной записи пользователя                                      |       |
| 3.4.5. Перевол учётной записи пользователя в статус, доступный для редактирования      |       |
| 3.4.6. Верификация данных учётной записи пользователя                                  | 25    |
| 3.4.6.1. Отправка запроса на подтверждение данных                                      | 26    |
| 3.4.6.2. Отправка на проверку                                                          |       |
| 3.4.6.3. Отклонение учётной записи пользователя                                        | 27    |
| 3.4.6.4. Повторная верификация учётной записи пользователя                             | 27    |
| 3.4.7. Редактирование ролей для учётной записи пользователя                            | 27    |
| 3.5. Доступ к сведениям о контрагентах                                                 | 29    |
| 4. Вспомогательный функционал                                                          | 30    |
|                                                                                        |       |

| 4.1. Просмотр информационных сообщений                                 |    |
|------------------------------------------------------------------------|----|
| 4.2. Загрузка документации                                             |    |
| 5. Приложения                                                          | 32 |
| 5.1. Приложение 1. Анкета для обновления учётной записи администратора |    |
| 5.2. Приложение 2. Подтверждение контактных данных учётных записей     |    |
| 5.3. Приложение 3. Статусы верификации учётной записи                  |    |
| 5.4. Приложение 4. Краткое описание ролей                              | 35 |
| Аварийные ситуации                                                     |    |
| Используемые термины и сокращения                                      |    |
|                                                                        |    |

## 1. ВВЕДЕНИЕ

## 1.1. Общие сведения

Информационная система «Автоматизированное рабочее место подготовки данных для активизации блока СКЗИ тахографа» (далее – АРМП или Система) предназначена для создания заявок на активизацию блока СКЗИ и активации блока СКЗИ.

АРМП состоит из операционной части и административной части.

Настоящее руководство предназначено для пользователей с ролью «Администратора мастерской» (далее Администратор), которые получают доступ к административной части Системы (далее – АРМ администратора).

APM администратора предназначено для управления учётными записями организаций и пользователей, а также получения доступа к сведениям о контрагентах.

Администратору мастерской необходимо обладать следующими навыками:

– использование ПК и программного обеспечения с графическим интерфейсом пользователя;

- использование веб-браузера для работы с интерфейсом программы;
- использование приложения для работы с загруженными файлами документов;

Перед началом работы в АРМ администратора необходимо внимательно изучить настоящее руководство и видеоинструкции, а также термины и аббревиатуры (см. Приложения).

## 1.2. Требования к конфигурации рабочего места

Для надежного функционирования системы минимальная конфигурация технических средств клиентских рабочих станций должна соответствовать параметрам, указанным ниже, проба:

| Процессор, тактовая частота    | не менее 2.4 ГГц                 |
|--------------------------------|----------------------------------|
| ОЗУ, объем                     | не менее 2 Гб                    |
| Жесткий диск, объем            | не менее 80 Гб                   |
| Сетевая карта, скорость        | 100 Мб/с                         |
| Интернет-соединение, скорость  | не медленнее 2 Мб/с              |
| Мышь                           | совместимая с ОС                 |
| Клавиатура                     | совместимая с ОС                 |
| Видеокарта и устройство вывода | с разрешением не менее 1280x1024 |
| Интерфейсные входы             | не менее 4-х USB 2.0             |

Таблица 2. Требования к программному обеспечению

| Браузер                | Mozilla Firefox, Google Chrome |
|------------------------|--------------------------------|
| Программа для ЭВМ СКЗИ | С-Терра Клиент 4.3 и выше      |

Перед началом работы необходимо установить в настройках операционной системы браузер Google Chrome либо Mozilla Firefox, как интернет-обозреватель, используемый по умолчанию. С другими браузерами, в том числе Internet Explorer, система может работать некорректно.

## 1.3. Уровень подготовки пользователя

Пользователь должен иметь специальные знания в области тахографического контроля, а также иметь навыки в следующих областях:

– использование ПК и программного обеспечения с графическим интерфейсом пользователя;

– использование веб-браузера для работы с интерфейсом Портала;

– использование приложения Microsoft Excel или аналогичного для работы с экспортируемыми данными;

– использование приложения Adobe Reader или аналогичного

– использование расширения КриптоПРО PDF или аналогичного, либо другого ПО для электронной подписи.

**Внимание!** Рекомендуем использовать для доступа к порталу АИС ТК браузеры Google Chrome или Mozilla Firefox.

## 1.4. Основные функциональные возможности АРМ администратора

АРМ администратора обеспечивает доступ к административной части АРМП и предоставляет возможность выполнения следующих операций:

– Управление учётной записью мастерской:

– просмотр/редактирование учётной записи мастерской;

— отправка запроса на подтверждение контактных данных ответственного лица мастерской

— просмотр лога отправки запросов на подтверждение данных учётной записи мастерской;

- просмотр лога изменения статуса учётной записи мастерской;
- верификация учётной записи мастерской.
- Управления учётными записями пользователей:

– создание нового пользователя с ролями «Оператор мастерской», «Обработка заявок, поданных через портал АИС ТК», «Администратор мастерской»;

- просмотр/редактирование учётных записей пользователей;
- отправка запроса на подтверждение контактных данных пользователя;

— просмотр лога отправки запросов на подтверждение данных учётной записи пользователя;

- просмотр лога изменения статуса учётной записи пользователя;
- верификация учётных записей пользователей.
- Доступ к сведениям о контрагентах:
  - сведения о статусе доверенного лица УЦ;
  - список уполномоченных сотрудников доверенного лица.

**Обратите внимание!** Учётная запись мастерской и администратора создается сотрудником технической поддержки. Доступ к АРМ администратора будет открыт сразу после создания учётной записи администратора.

## 1.5. Ограничение функций администратора

Администратор мастерской имеет следующие ограничения при работе в своей учётной записи:

Ограничения по управлению собственной учётной записью:

– недоступен функционал редактирования. Для редактирования собственной учётной записи необходимо обратиться к другому администратору мастерской; если у мастерской нет другого администратора, необходимо заполнить анкету на обновление данных администратора и отправить её на адрес электронной почты <u>activation@tah-o.ru</u>. Анкета для обновления учётной записи администратора см. Приложение 1.

Ограничения по управлению учётными записями пользователей и мастерской:

– нельзя удалить учётные записи мастерской и пользователей. Вместо этого активным организациям присваивается статус «Действующая», а неактивным - «Архивная»;

 – для архивирования или восстановления пользователя или мастерской из архивной записи необходимо обратиться к специалисту технической поддержки;

- в учётной записи мастерской нельзя менять уровень доступа.

# 2. НАЧАЛО И ОКОНЧАНИЕ РАБОТЫ В АРМ

## 2.1. Подготовка АРМ к работе и авторизация

1) Запустить ПО СКЗИ «С-Терра Клиент». Предполагается, что до начала работы с АРМ на компьютере Оператора уже установлено и настроено ПО СКЗИ «С-Терра Клиент».

- 2) Произвести подключение к защищённой сети при помощи ПО СКЗИ «С-Терра Клиент».
- 3) Запустить браузер, в адресной строке ввести адрес <u>http://10.78.78.242/</u>.
- 4) Отобразится окно авторизации:

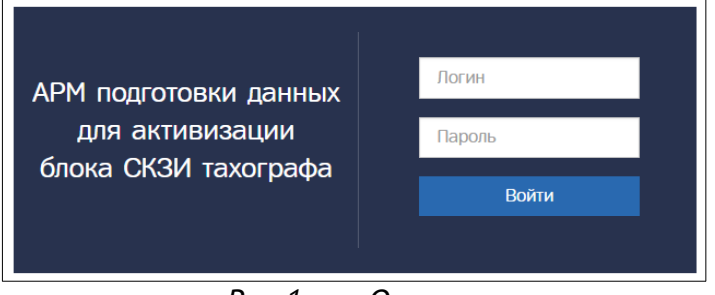

Рис. 1. Окно авторизации

- 5) В поле «Логин» ввести логин пользователя.
- 6) В поле «Пароль» ввести пароль пользователя.
- 7) Нажать кнопку «Войти».

При успешной авторизации идёт переход на главную страницу.

Если «Логин» и/или «Пароль» введены неверно, то показывается ошибка «Неверный логин или пароль». Следует убедиться в корректности вводимых данных. Если ошибка сохраняется, обратиться в СТП.

Обратите внимание! Нельзя авторизоваться с одной и той же учётной записью (с одними и теми же логином и паролем пользователя) одновременно в нескольких АРМ.

Если у пользователя с этой учётной записью есть незавершённая сессия, т.е. он не вышел из АРМ прошлый раз, либо кто-то еще работает под данной учётной записью, отобразится окно такого вида:

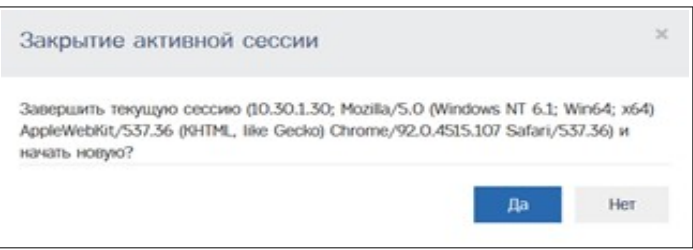

Рис. 2. Вторая активная сессия

Для отмены авторизации в APM нажмите «Нет», для завершения второй активной сессии в APM нажмите «Да».

## 2.2. Выход из АРМ.

Для выхода из АРМП и возврата на главную страницу входа в АРМП необходимо нажать на кнопку «Выход» в строке состояния. После выхода идёт переход на страницу с окном авторизации. Выход нужен для того, чтобы неавторизованный пользователь не смог воспользоваться функционалом АРМ.

# 3. РАБОТА В АРМ

## 3.1. Главная страница

После успешной авторизации идёт переход на главную страницу, на которой размещены меню (1), строка состояния (2) и кнопки быстрого доступа (3):

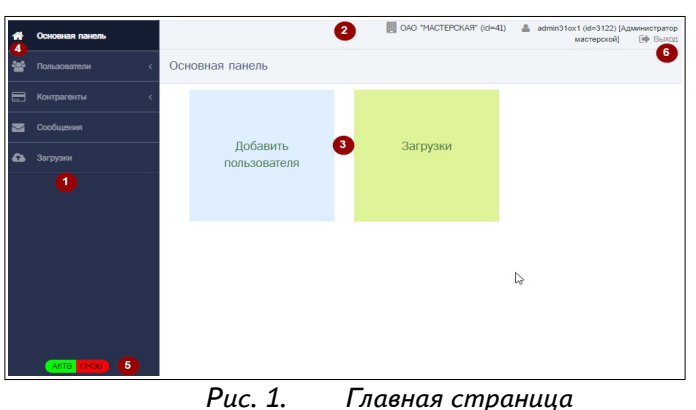

Кнопка (4) - переход на главную страницу.

Меню содержит ссылки на пункты и подпункты для доступа к функционалу АРМ. Нажатие на пункт меню разворачивает подпункты:

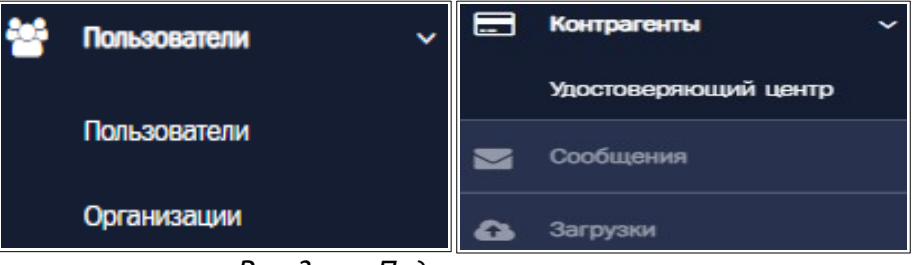

Рис. 2. Подпункты меню

Пункт «Пользователи» содержит подразделы:

 Пользователи– для просмотра и редактирования учётных записей всех пользователей мастерской

– Организации – для просмотра и редактирования учётной записи мастерской.

Пункт «Контрагенты» содержит подразделы:

– Удостоверяющий центр– для просмотра информации об удостоверяющих центрах и статусе мастерской.

Пункт 🔲 Сообщения - переход к списку информационных сообщений.

Пункт 💽 Загрузки – переход в раздел «Загрузки».

Строка состояния включает:

Рис. 1. Название текущего окна.

- 2. Информацию об организации пользователя: наименование, id записи.
- 3. Информацию об учётной записи пользователя: логин, id записи, список ролей.
- 4. Ссылка «Выход» для выхода из АРМ.

Кнопки быстрого доступа (3) - переход к функционалу АРМ:

– Добавить пользователя – переход к добавлению нового пользователя;

– Загрузки - для перехода в раздел «Загрузки»

## 3.2. Операции, общие для всех разделов

## 3.2.1. Стандартный вид

В данной главе будет рассмотрен стандартный вид раздела, содержащего таблицу и операции, которые одинаково выполняются во всех разделах, содержащих таблицы. В качестве примера использована форма раздела «Пользователи».

| Главная / Г | Пользователи / Вс     | • 1                           |                                                          |                        |             |                                   |
|-------------|-----------------------|-------------------------------|----------------------------------------------------------|------------------------|-------------|-----------------------------------|
|             |                       |                               |                                                          |                        | 2           | 🛃 Добавить: Пользователь          |
| id          | Логин                 | Организация                   | Роли                                                     | Последнее<br>посещение | Статус      | Статус проверки     З             |
|             |                       | ¥                             | · ¥                                                      |                        | *           | 4                                 |
| 101         | admintest             | OAO "MACTEPCKAЯ" (id = 41)    | Администратор                                            | 2025-01-24<br>13:34:07 | Действующая | Требует повторной 🔹<br>проверки ? |
| 102         | managertest           | OAO "MACTEPCKAЯ" (id = 41)    | Управляющий                                              | 2025-01-24<br>11:37:36 | Действующая | Проверена 🕙                       |
| 103         | opertest              | OAO "MACTEPCKAЯ" (id =<br>41) | Контролёр,<br>Управляющий, Оператор,<br>Старший оператор | 2020-03-20<br>16:24:05 | Действующая | Изменение реквизитов              |
| Показаны за | 6<br>аписи 1-3 из 91. | < 1 2 3 4 5                   | 6 7 8 9 10                                               | > Показать             | по: 3 Приме | 5                                 |

Рис. 3. Стандартные элементы раздела

Цифрами обозначены: 1 – строка навигации, 2 – кнопки управления, 3 – строка заголовков таблицы, 4 – строка поиска, 5 – колонка действий, 6 – строка состояния таблицы, 7 – поле управления количеством строк.

Строка навигации служит для возврата на предыдущий экран, либо в начало.

Кнопки управления – позволяют выполнить те или иные действия для всей таблицы, чаще всего, добавление новой записи.

Колонка действий – в колонке отображаются значки действий, доступных для данной записи. В зависимости от статуса записи, состав действий может отличаться. Если подвести курсор к значку, отобразится название действия, например:

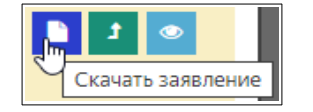

Рис. 5. Действия над записью

В нижней части экранной формы (подвале таблицы) расположены:

 индикатор текущего положения (номер первой и последней отображаемой записи, общее кол-во записей в таблице) (6);

– поле управления количеством выводимых строк таблицы (7);

– кнопки перемещения по страницам: << в начало списка, <sup>®</sup> назад на страницу, номера страниц, <sup>®</sup> вперед на страницу, <sup>®</sup> в конец списка (появляются только в случае, если в таблице более одной страницы).

Поле управления количеством выводимых строк таблицы предназначено для управления размером таблицы. После ввода нового значения и нажатия кнопки «Применить» таблица будет перерисована с учетом установленного значения.

## 3.2.2. Сортировка данных таблицы

Данные в таблице могут быть отсортированы с помощью значков , расположенных слева от названия столбца таблицы (3). Нажатие на этот значок сортирует таблицу по возрастанию

значений, содержащихся в столбце, при этом вид значка меняется. Повторное нажатие сортирует таблицу по убыванию значений.

#### 3.2.3. Поиск данных в таблице

Для поиска данных в таблице предназначена строка поиска, расположенная над таблицей (4). По умолчанию, в строку выведены только основные поля поиска.

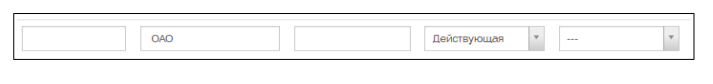

Рис. 6. Строка поиска

Для поиска по любому текстовому или числовому полю, непосредственно в поле вводится искомое значение. Поиск ведется по полному совпадению, то есть, поиск по фрагменту не допускается.

Для полей, значения которых ограничены определенным набором, ввод значения производится путем выбора из выпадающего меню. Такие поля отмечены значком справа. Щелкните на значок, повторным щелчком выберите требуемое для поиска значение. При необходимости, список можно прокрутить с помощью полосы справа или колесиком мыши.

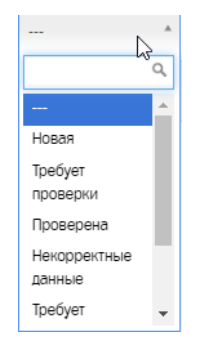

Рис. 7. Пример выбора из ниспадающего списка

Чтобы сбросить поиск, удалите все введенные значения (для этого последовательно выделите курсором каждое введенное значение и нажмите клавишу Backspace или Delete на клавиатуре), для полей со списком выберите значение «---».

## 3.3. Работа с учётной записью мастерской

Для перехода в раздел «Организации» необходимо перейти из основного меню в раздел «Пользователи» -> «Организации».

| <b>Организации</b><br>Главная / Организации / | Bce                      |            |             |                            |
|-----------------------------------------------|--------------------------|------------|-------------|----------------------------|
|                                               | Сокращенное наименование | ♦ HHN      | Статус      | Статус проверки            |
|                                               |                          |            | *           | v                          |
| 41                                            | OAO "MACTEPCKAЯ"         | 1234567890 | Действующая | Изменение реквизитов ? 🛛 🖉 |

Рис. 8. Раздел организаций

Таблица с единственной записью – о данной мастерской, состоит из следующих столбцов:

- Id номер, присваиваемый заявке системой при создании;
- Сокращенное наименование;
- ИНН;
- Статус статус организации: действующая/архивная;
- Статус проверки. Возможные статусы см. Приложение 2
- Действия Возможные действия:

Просмотр – переход на страницу просмотра учётной записи;
 Редактировать – переход в форму редактирования учётной записи.

Главную учётную запись мастерской и первую учётную запись администратора создаёт специалист технической поддержки. После создания учётная запись получает статус проверки «Новая» (подробнее о статусах см. Приложение 2).

## 3.3.1. Просмотр учётной записи мастерской и лога отправки запроса на подтверждение

#### данных

Для просмотра учётной записи мастерской необходимо нажать на кнопку 🙋 «Просмотр» в соответствующей строке. Откроется форма просмотра данные (здесь показана фрагментами):

| Просм          | отр: OAO "MACTEPCKAЯ"         | MACTERCHART     |            |                                                         |                              |
|----------------|-------------------------------|-----------------|------------|---------------------------------------------------------|------------------------------|
|                | у организации у проснотр конс |                 |            |                                                         |                              |
|                |                               |                 | Список     | СР Редактировать                                        | Лог изменений записи         |
| Пара           | метры записи                  |                 |            |                                                         |                              |
| id             |                               | 41              |            |                                                         |                              |
|                |                               |                 |            |                                                         |                              |
| Данн           | ые лицензии                   |                 |            |                                                         |                              |
| Номери         | тицензии                      | Номер лицензии2 |            |                                                         |                              |
| Докуме         | нт                            | drugoy-5.pdf    |            |                                                         |                              |
| Дання<br>центр | ые удостоверяющего<br>а       |                 |            |                                                         |                              |
| Информ         | ация об УЦ                    |                 |            |                                                         |                              |
| Сайт УЦ        | L                             |                 |            |                                                         |                              |
| Как ста        | гь доверенным лицом УЦ        |                 |            |                                                         |                              |
|                |                               |                 |            |                                                         |                              |
|                |                               |                 |            | 5 Ompas                                                 | ить на повторную проверку    |
|                |                               | nonteenwaeuuu   |            |                                                         |                              |
| id 10          | дата/время                    | Пользовате      | no Co      | unia e nicure                                           |                              |
| 16-8           | 04.08.2021 12:06:00           | admin           | ht:<br>id= | p://10.78.78.242/approve/or<br>416hash=389977d9cf5ed8c5 | 97<br>38fb7b9b0973527e       |
| 152            | 03.07.2020 13:04:27           | admin           | har<br>ide | ps://test.taho-kart.ru/appro<br>416hash=59e561338aO8cd1 | ne/org7<br>5555e45d66e9ebeOa |

Puc. 9. Форма просмотра учетной записи организации

Сведения учётной записи сгруппированы в 6 блоков, внизу расположен лог отправки запросов на подтверждение данных записи:

1) Параметры записи:

- іd идентификационный номер учётной записи мастерской;
- Статус активности учётной записи мастерской (действующая/архивная);
- Дата/время создания учётной записи мастерской;
- Дата/время изменения учётной записи мастерской.

## 2. Реквизиты организации:

– Номер мастерской – номер, присвоенный Министерством транспорта Российской Федерации;

– Полное наименование – официальное полное наименование мастерской;

– Сокращённое наименование – официальное сокращённое наименование мастерской;

- Почтовый адрес (фактический) почтовый адрес мастерской;
- Юридический адрес адрес местонахождения мастерской;
- ИНН мастерской;

– ОГРН мастерской (при наличии);

– Номер телефона организации – стационарный или мобильный номер телефона мастерской, можно указать несколько через запятую;

– Email организации – электронная почта мастерской, можно указать несколько через запятую.

3. Данные руководителя:

- Фамилия, имя, отчество (при наличии) руководителя мастерской;
- Должность руководителя мастерской;

– Основание действия – наименование, номер и дата документа, на основании которого действует руководитель.

4. Данные ответственного лица:

- Фамилия, имя, отчество (при наличии) ответственного лица мастерской;
- Должность ответственного лица мастерской;

 Номер мобильного телефона ответственного лица – номер должен быть действующим, к которому у лица есть доступ;

– Email ответственного лица – электронный адрес, должен быть действующим, к которому у лица есть доступ.

- 5. Данные лицензии:
  - Номер лицензии номер лицензии ФСБ;
- 6. Данные удостоверяющего центра:
  - Информация об УЦ наименование удостоверяющего центра;
  - Сайт УЦ адрес сайта удостоверяющего центра;
  - Как стать доверенным лицом УЦ (ссылка на статью).

7. Лог отправки запросов на подтверждение данных записи:

- id идентификационный номер запроса;
- Дата/время дата и время получения запроса;
- Пользователь логин пользователя;

– Ссылка в письме – ссылка из письма для прохождения процедуры верификации учётной записи мастерской.

На странице расположены, в зависимости от статуса записи, следующие кнопки действия.

Вверху страницы:

– «Список» – переход на страницу «Организации»;

— «Редактировать» – переход на страницу редактирования учётной записи мастерской;

— «Лог изменения записи» – переход на страницу лога изменения записи.

Внизу страницы, в зависимости от статуса:

– «Отправить запрос на подтверждение данных» – для отправки запроса на подтверждение данных мастерской;

 – «Отправить на проверку» или «Отправить на повторную проверку» – для отправки запроса на проверку учётной записи.

## 3.3.2. Просмотр лога изменений учётной записи мастерской

Для перехода на страницу просмотра лога изменения записи необходимо нажать на кнопку «Лог изменения записи».

Страница просмотра лога изменения записи содержит таблицу с информацией об изменениях статуса проверки учётной записи мастерской:

|                          | у лая наналения записи организ                                                    | CONTRACT / DOG        |               |              |                                |
|--------------------------|-----------------------------------------------------------------------------------|-----------------------|---------------|--------------|--------------------------------|
| Bepнy<br><sub>т</sub> Id | <ul> <li>Боли странице организации</li> <li>Предыдущий статус проверки</li> </ul> | Новый статус проверки | • Комментарий | Пользователь | <ul> <li>Дата/время</li> </ul> |
|                          |                                                                                   |                       |               |              |                                |
| 6262                     | Изменение реквизитов                                                              | Изменение реквизитов  |               | admin31ox1   | 2025-01-29 10:35:05            |
| 6236                     | Требует повторной проверки                                                        | Изменение реквизитов  |               | admintest    | 2025-01-23 15:51:30            |

Рис. 10. Страница просмотра лога изменения записи

В таблице имеются следующие поля:

– id – отображается номер события по изменению статуса записи;

– Предыдущий статус проверки – отображается предыдущий статус проверки записи из события;

– Новый статус проверки – отображается новый статус проверки записи из события;

– Комментарий – отображается причина смены статуса проверки записи из события;

– Пользователь – отображается логин пользователя, изменившего статус проверки записи из события;

– Дата/время изменения – отображается дата и время изменения статуса.

В логе изменения записи в столбце «Комментарии» отображается причина изменения статуса учётной записи. При изменении статуса учётной записи на «Изменение реквизитов» или «Некорректные данные» причина изменения статуса указывается в столбце «Комментарии».

Для быстрого просмотра причины изменения реквизитов/отклонения учётной записи можно нажать на знак вопроса в столбце «Статус проверки», откроется всплывающее окно с комментариями. Выйти из него можно, нажав куда угодно вне окна.

Для возврата на страницу просмотра учётной записи со страницы просмотра лога нужно нажать на кнопку «Вернуться к странице организации».

#### 3.3.3. Редактирование учётной записи мастерской

Для перехода в форму редактирования учётной записи необходимо нажать на кнопку «Редактировать» на странице просмотра учётной записи мастерской либо на странице «Организации».

Внимание! Кнопка «Редактировать» доступна при просмотре учётной записи только со статусами проверки «Новая», «Некорректные данные» и «Изменение реквизитов». Если учётная запись имеет статус проверки «Проверена», «Требует проверки», «Требует повторной проверки», кнопка «Редактировать» недоступна. Для корректировки данных необходимо перевести учётную запись в соответствующий статус. Поле «ИНН мастерской» можно редактировать только в статусе проверки «Новая».

После нажатия откроется форма редактирования:

|                                                   | 📕 Macrepokas Nº1 (id=2344) 🔺 tanoto@tanoto.rus (id=24452) (Administratop macrepokol) [ 🕪 Bain | юд |
|---------------------------------------------------|-----------------------------------------------------------------------------------------------|----|
| Редактировать: Мастерская №1                      |                                                                                               |    |
| Главная / Организации / Мастерская NR1 / Редактир | 5088Tu                                                                                        |    |
|                                                   | 🗮 Слисок 🍩 Просмотр                                                                           |    |
|                                                   | Редактировать                                                                                 |    |
| Revenuent L oprovision                            |                                                                                               |    |
| Реквизиты организации                             |                                                                                               |    |
| Номер мастерской                                  | ΡΦ 1500                                                                                       |    |
| Полное наименование                               | Мастерская №1                                                                                 |    |
| Сокращенное наименование                          | Мастерокая №1                                                                                 |    |
| Почтовый адрес (фактический)                      | 169300, Республика Кони, г. Ухта, ул. Бушуева, д. 1                                           |    |
| Юридический адрес                                 | 169300, Республика Кони, г. Ухта, ул. Бушуева, д. 1                                           | 2  |
| ИНН                                               | 845325545691                                                                                  |    |
| OFPH                                              | 2134483019373                                                                                 |    |
| Номор телефона организации                        | 8-800-551-1209                                                                                |    |
| Email организации                                 | info@tah-o.ru                                                                                 |    |
| Данные руководителя                               |                                                                                               |    |
| Фамилия руководителя                              | Иезное                                                                                        |    |
| Иня руководителя                                  | Андрей                                                                                        |    |
| Отчество руководителя                             | Петрович                                                                                      |    |
| Должность руководителя                            | Генеральный директор                                                                          |    |
| Основание действия                                | устав                                                                                         |    |
| Данные ответственного лица                        |                                                                                               |    |
| Фамилия ответственного лица                       | Иванов                                                                                        |    |
| Иня ответственного лиця                           | Андрей                                                                                        |    |
| Отчество ответственного лица                      | Петрович                                                                                      |    |
| Должность ответственного лиця                     | Генеральный директор                                                                          |    |
| Нонер мобильного телефона ответственного лица     | -7.911-111111                                                                                 |    |
| Етай ответственного лица                          | activation@talh-o.ru                                                                          |    |
| Данные лицензии                                   |                                                                                               |    |
| Номер лицензии                                    |                                                                                               |    |
| Документ                                          | Обзор) Файл не выбран.                                                                        |    |
|                                                   | Допустичов расширение фейла - РОF<br>Максичельный размер фейла 1 MB                           |    |
|                                                   | Оскаралить         Описновни                                                                  |    |

Рис. 11. Форма редактирования учётной записи мастерской

Для редактирования полей необходимо удалить старое значение и внести новое.

Внимание! Полное и сокращённое наименование организации должно быть указано в точности по ЕГРЮЛ. Данные лицензии ФСБ обязательны для указания.

Для редактирования почтового или юридического адреса нужно нажать кнопку редактирования адреса *с*, откроется форма ввода полей адреса.

В открывшейся форме ввода полей адреса необходимо корректно ввести почтовый и юридический адрес, заполнив поля «Почтовый индекс», «Регион», «Район» (при наличии), «Населённый пункт», «Улица», «Дом (или а/я)», «Корпус» (при наличии), «Строение» (при наличии), «Кв./Оф.» (квартира / офис - при наличии):

| Почтовый индекс                    | 173009                                                  |  |
|------------------------------------|---------------------------------------------------------|--|
| Регион                             | Новгородская область 👻                                  |  |
| Район                              |                                                         |  |
| Населённый пункт                   | r Великий Новгорад                                      |  |
| Улица                              |                                                         |  |
| Дом (или а/я)                      | номер дома                                              |  |
| Корпус                             |                                                         |  |
| Строение                           |                                                         |  |
| Кв./Оф.                            |                                                         |  |
| Визуальное представление<br>адреса | 173009, Новгородская область, <u>с</u> Великий Новгород |  |
|                                    | Иобалить сокращения для подей "Пом" "Коррис" "Строени   |  |

Рис. 12. Форма ввода адреса

Поле «Визуальное представление адреса» заполняется автоматически на основании ранее введенных значений. При необходимости можно изменить значение этого поля. Изменение следует делать после заполнения всех полей адреса.

Возможен вариант полуавтоматического заполнения адреса с использованием справочника ФИАС. Для этого введите только индекс в поле «Почтовый индекс» и нажмите кнопку , будет произведен поиск адресов с указанным значением индекса.

Если индекс найден, то поля «Регион» и «Населенный пункт», или только «Регион» могут быть заполнены автоматически:

| Почтовый индекс*  | 173009 Q               |
|-------------------|------------------------|
| Регион*           | Новгородская область * |
| Район             |                        |
| Населённый пункт* | г Великий Новгород     |

Рис. 13. Автоматическое заполнение адреса

Если индекс не найден, то отобразится ошибка следующего вида (в этом случае следует заполнить поля адреса вручную):

|                  | Почтовый индекс не найден. Пожалуйста, заполните поля адреса при<br>помощи ручного ввода<br>Выберите регион<br>Введите название населённого пункта<br>Введите название улицы<br>Введите номер дома |
|------------------|----------------------------------------------------------------------------------------------------|
| Адрес            |                                                                                                    |
| Почтовый индекс* | 9999999 <b>Q</b>                                                                                                    |
|                  |                                                                                                    |

Рис. 14. Не найден индекс

Если заполнилось только поле «Регион», нажмите на поле «Населенный пункт», в результате появятся значения, доступные для выбора:

| , Abec            |          |   |
|-------------------|----------|---|
| Почтовый индекс*  | 129085   | Q |
| Регион*           | Москва   |   |
| Район             |          |   |
| Населённый пункт* | 1        |   |
|                   | п Узкое  |   |
| Улица             | г Москва |   |

Рис. 15. Выбор НП

Выберите необходимое из списка. Если значений много, введите часть значения, чтобы найти интересующее:

| Населённый пункт* | Мо       |
|-------------------|----------|
|                   | г Москва |
| Улица             |          |

Рис. 16. Выбор по части значения

Если необходимого в списке нет, заполняйте поле вручную, при этом последующие значения так же следует заполнить вручную (значения для выбора предлагаться не будут).

Аналогично можно выбирать поля «Улица», затем «Дом (или а/я)». После выбора дома из списка, поля «Корпус» и «Строение» заполнятся автоматически. Если необходимо, то вручную заполнить поле «Кв./Оф.».

По окончании ввода необходимо проверить корректность адреса в поле «Визуальное представление адреса» и нажать кнопку «Готово».

Для редактирования номера мобильного телефона или Email—а ответственного лица, удалите текущий номер или Email:

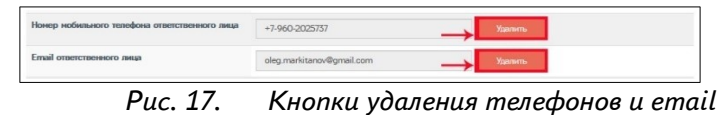

#### 3.3.4. Перевод учётной записи в статус, доступный для редактирования

Для перевода учётной записи в статус доступный для редактирования, нажмите кнопку на странице просмотра учётной записи, которая может называться, в зависимости от текущего статуса, «Изменить реквизиты», «Отменить проверку», «Отменить повторную проверку»:

| Информация об УЦ              |                                   |
|-------------------------------|-----------------------------------|
| Сайт УЦ                       |                                   |
| Как стать доверенным лицом УЦ |                                   |
|                               | о Отправить на повторную проверку |

Рис. 18.

Если кнопка называется «Изменить реквизиты», появится окно с запросом ввода причины изменения статуса:

| Изменение статуса записи   |                      |  |  |  |
|----------------------------|----------------------|--|--|--|
| Текущий<br>статус          | Проверена            |  |  |  |
| Новый статус               | Изменение реквизитов |  |  |  |
| Причина изменения статуса* |                      |  |  |  |
|                            |                      |  |  |  |
|                            |                      |  |  |  |
|                            |                      |  |  |  |
|                            | Изменить             |  |  |  |

Рис. 19. Окно ввода причины изменения статуса

Введите причину изменения и нажмите «Изменить». После этого в строке мастерской в статусе проверки появится кнопка со знаком вопроса, а на странице просмотра учётной записи появится информационное сообщение об изменении статуса (1) и кнопка для редактирования (2):

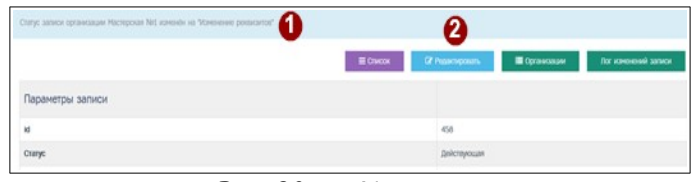

Рис. 20. Изменение статуса

Если в организации изменился ИНН, его корректировка возможна только для учётной записи со статусом проверки «Новая», иначе нужно создавать новую учётную запись с новым номером ИНН.

При корректировке контактных данных и ФИО ответственного лица необходимо пройти повторную верификацию учётной записи.

#### 3.3.5. Верификация учётной записи мастерской

После создания учётная запись мастерской получает статус проверки «Новая». Для получения доступа в ИС АРМП необходимо пройти верификацию, чтобы учётная запись мастерской получила статус проверки «Проверена».

Для верификации учётной записи нужно 1) отправить запрос ответственному лицу на подтверждение его контактных данных (и проверку данных организации); 2) после подтверждения отправить на проверку учётную запись мастерской.

Для ответственного лица подробная инструкция приведена в Приложении 2.

#### 3.3.5.1. Отправка запроса на подтверждение данных

Для отправки запроса ответственному лицу нажать кнопку «Отправить запрос на подтверждение данных» на странице просмотра учётной записи организации. На электронную почту, указанную в поле «Email ответственного лица», будет отправлено письмо со ссылкой для подтверждения. Повторно отправить запрос на подтверждение данных можно только через 7 дней с момента последней отправки.

После отправки в логе отправки запросов на подтверждение данных будет создана новая запись со ссылкой из письма.

Внимание! Если письмо не дошло, нужно 1) проверить, правильно ли указан Emai ответственного лица; 2) проверить его папку «Спам». Если письмо не дошло в течение часа, обратитесь в техническую поддержку.

После подтверждения контактных данных, ответственному лицу необходимо уведомить администратора. В данных учётной записи организации в блоке «Данные ответственного лица» статус полей изменится с «не подтверждён» на «подтверждён»:

|                                                                            | 12000              |                                       |
|----------------------------------------------------------------------------|--------------------|---------------------------------------|
| номер ноокланого телефона ответственного лица<br>Еглаї ответственного лица | +7-900- (n<br>ov@g | адтвержден)<br>mail.com (падтверждён) |
| D                                                                          | 24                 | 14                                    |

Рис. 21. Изменение статуса полей

#### 3.3.5.2. Отправка учетной записи на проверку

Для отправки учетной записи на проверку нажать кнопку «Отправить на проверку» на странице просмотра учётной записи:

| Данные удостоверяющего центра |                        |
|-------------------------------|------------------------|
| Информация об УЦ              |                        |
| Cashr YIL                     |                        |
| Как стать доверенным лицин УЦ |                        |
|                               | Э Оптравить на проверу |

Рис. 22. Кнопка «Отправить на проверку»:

При этом учётная запись мастерской получит статус проверки «Требует проверки».

Верификация учётной записи происходит в автоматическом режиме примерно в течение часа, при успешной верификации учётная запись получит статус проверки «Проверена».

#### 3.3.5.3. Отклонение учётной записи мастерской

При неудачной попытке верификации учётная запись получит статус проверки «Некорректные данные». Следует уточнить причину отклонения и выполнить корректировку данных.

Для просмотра причины отклонения при верификации, нажмите кнопку «Лог изменений записи» на странице просмотра учётной записи. Информация о замечаниях содержится в столбце «Комментарий»:

| вная ,        | / Лог изменения записи организации №41 /                | Bce                     |                        |
|---------------|---------------------------------------------------------|-------------------------|------------------------|
| ернутьс<br>id | зя к странице организации<br>Предыдущий статус проверки | 💠 Новый статус проверки | Комментарий            |
| 659           | Требует проверки                                        | Некорректные данные     | ИНН заполнен с ошибкой |

Необходимо исправить некорректную информацию, после чего повторно отправить учётную запись на проверку.

#### 3.3.5.4. Повторная верификация учётной записи мастерской

При изменении контактных данных ответственного лица необходимо повторно пройти верификацию. Повторная верификация состоит из корректировки данных, их подтверждения ответственным лицом и отправки учётной записи на повторную проверку.

Для этого нажать на кнопку «Отправить на повторную проверку»:

|                               | Compare Ompare | иль запрос на подтвержањие данных | Э Отправить на повторную проверку |
|-------------------------------|----------------|-----------------------------------|-----------------------------------|
| Как стать доверенным лидом УЦ |                |                                   |                                   |
| Cailer ML                     |                |                                   |                                   |
| Информация об УЦ              |                |                                   |                                   |
| Данные удостоверяющего центра |                |                                   |                                   |

Рис. 24. Отправка на повторную проверку

Учётная запись получит статус «Требует повторной проверки», в таком случае она будет проверена вручную сотрудниками технической поддержки. После проверки учётная запись мастерской может получить статус «Проверена» или «Некорректные данные».

Для перевода из статуса «Некорректные данные» в «Проверена» следует откорректировать данные и нажать кнопку «Отправить на повторную проверку».

## 3.4. Работа с учётными записями пользователей

Для перехода в раздел «Пользователи» выберите пункт основного меню «Пользователи» –> «Пользователи».

Будет выведена таблица с информацией обо всех пользователях организации:

| Пользователи<br>Главная / Пользователи / Ви | ce         |                              |                          |                     |             |                  |                       |
|---------------------------------------------|------------|------------------------------|--------------------------|---------------------|-------------|------------------|-----------------------|
|                                             |            |                              |                          |                     |             | <b>&amp;+</b> A  | обавить: Пользователь |
| id                                          | Лопин      | Организация                  | Роли                     | Последнее посещение | (Статус     | Остатус проверки |                       |
|                                             |            |                              |                          |                     |             |                  | ·                     |
| 24012                                       | tahotp     | Мастерская №1 (id =<br>2344) | Оператор мастерской      | 2023-12-11 10:42:47 | Действующая | Проверена ?      | • 🕙 💷                 |
| 24336                                       | su-tahotpa | Мастерская №1 (id =<br>2344) | Администратор мастерской | 2024-01-10 11:47:03 | Действующая | Проверена        | <b>@</b>              |

Рис. 25. Раздел «Пользователи»

Таблица состоит из полей:

- ID идентификационный номер пользователя (присваивается системой);
- Логин логин учётной записи пользователя;
- Организация наименования организации пользователя;
- Роли роль пользователя;
- Последнее посещение дата и время последнего посещения пользователя в системе;
- Статус статус активности учётной записи пользователя;
- Статус проверки статус проверки учётной записи

В строке учётной записи пользователя доступны следующие кнопки действий:

— 🖻 «Просмотр» – переход на страницу просмотра учётной записи пользователя;

– 🛄 «Номер карты мастерской» – переход на страницу просмотра и редактирования номера карты мастерской;

– 🧐 «Роли» – для просмотра и редактирования ролей пользователя (кнопка доступна для всех учётных записей пользователей организации со статусом активности «Действующая»);

– *«Редактировать»* – переход в форму редактирования учётной записи пользователя (для учётных записей со статусом активности «Действующая» и со статусом проверки «Новая», «Некорректные данные» или «Изменение реквизитов»).

## 3.4.1. Создание учётной записи пользователя

Для перехода к форме создания нового пользователя, в разделе «Пользователи» нажать на кнопку «Добавить: Пользователь», либо нажать на кнопку быстрого доступа «Добавить пользователя» на основной панели.

| Пользователь<br>Главная / Пользователи / Добавить: Пользователь |                                                                                                    |
|-----------------------------------------------------------------|----------------------------------------------------------------------------------------------------|
|                                                                 | Список: Пользователи                                                                                                    |
|                                                                 | Добавить                                                                                                    |
| Параметры пользователя                                          |                                                                                                    |
| Логин                                                           |                                                                                                    |
| Napons                                                          |                                                                                                    |
| Повторить пароль                                                |                                                                                                    |
| Организация                                                     | Мастерская №1 (id = 2344) ×                                                                                                    |
| Роли                                                            | Арининстратор настерской     Оператор настерской     Оператор настерской     Обработка заявох педининых через портал АИС ТК                       |
| Данные пользователя                                             |                                                                                                    |
| Фанилия                                                         |                                                                                                    |
| Иня                                                             |                                                                                                    |
| Отчество                                                        |                                                                                                    |
| Дата рождения                                                   |                                                                                                    |
| Серия и номер документа, удостоверяющего личность               |                                                                                                    |
| Кен и когда выдан документ, удостоверяющий личность             |                                                                                                    |
| Документ, удостовернющий личность                               | Obsep:         dealer ne eudpan.           Darychnick pacuagene dealer - POF           Maccentrauele packer packet I Md           Ybaners, dealer |
| Должность                                                       |                                                                                                    |
| Намер мобильного телефона                                       |                                                                                                    |
| Email                                                           |                                                                                                    |
|                                                                 | 🖹 Добавить 💿 Приненить                                                                                                    |

Рис. 26. Форма создания пользователя

На странице доступны следующие кнопки действия:

«Список: Пользователи» – возврат в раздел «Пользователи» (без сохранения данных);

– «Добавить» – для сохранения данных пользователя и возврата в раздел «Пользователи»;

– «Применить» – для сохранения внесенных данных пользователя;

— «Отмена» — для отмены изменений, внесённых до момента их сохранения с помощью кнопок «Добавить» / «Применить».

Все поля формы учётной записи пользователя являются обязательными для заполнения, кроме поля «Отчество».

Заполните поля формы:

1) Параметры пользователя:

- Логин логин пользователя;
- Пароль пароль пользователя;
- Повторить пароль повторный ввод пароля пользователя;
- Организация наименование организации (поле является предзаполненным);
- Роли либо «Администратор», либо «Оператор мастерской».

Внимание! Дополнительная роль «Обработка заявок, поданных через портал АИС «ТК» может быть выбрана только совместно с ролью «Оператор мастерской» и только для одного оператора мастерской. При необходимости её назначения другому оператору, необходимо удалить ранее установленную роль и выбрать её для другого пользователя с ролью «Оператор мастерской». Краткое описание ролей представлено в Приложении 4.

2. Данные пользователя:

– Фамилия, имя, отчество пользователя (при наличии);

– Дата рождения – в формате ДД.ММ.ГГГГ (ДД – день, ММ – месяц, ГГГГ – год);

- Серия и номер документа, удостоверяющего личность пользователя;

 Кем и когда выдан документ, удостоверяющий личность – данные организации, выдавшей документ, удостоверяющий личность пользователя, и дата выдачи документа;

– Должность – должность сотрудника мастерской;

 – Номер мобильного телефона – мобильный номер сотрудника по шаблону XXX XXX– XX–XX;

- Email - адрес электронной почты пользователя.

Внимание! Номер мобильного телефона и email пользователя должны быть действующими, пользователь должен иметь к ним доступ для подтверждения своих контактных данных. Для успешного прохождения проверки, пользователю необходимо указать в своей учётной записи личный номер сотового телефона.

После ввода корректной информации система автоматически подсвечивает зеленым цветом соответствующие поля. Поле «Пароль» будет выделено красным цветом, до момента нажатия на кнопки «Применить» или «Добавить». При обнаружении ошибки учётная запись не будет сохранена, информация об ошибке выведена сообщением над формой пользователя, а соответствующие поля выделены красным цветом:

| Handmann annan Banna                                                                       |          |  |
|--------------------------------------------------------------------------------------------|----------|--|
| <ul> <li>необходимо заполнить «погин»;</li> <li>меобходимо заполнить «бамились;</li> </ul> |          |  |
| <ul> <li>Необходимо заполнить «ченилии».</li> <li>Необходимо заполнить «Имо».</li> </ul>   |          |  |
| <ul> <li>Необходимо заполнить «Email».</li> </ul>                                          |          |  |
|                                                                                            |          |  |
|                                                                                            | Добавить |  |
|                                                                                            |          |  |
| Параметры пользователя                                                                     |          |  |
|                                                                                            |          |  |
| Логин                                                                                      |          |  |
|                                                                                            |          |  |
| Пароль                                                                                     |          |  |
|                                                                                            |          |  |
|                                                                                            |          |  |
| Повторить пароль                                                                           |          |  |
| Повторить пароль                                                                           | *****    |  |
| Повторить пароль                                                                           |          |  |

Рис. 27. Информация об ошибке

Для сохранения учётной записи пользователя необходимо нажать на кнопку «Добавить» или «Применить». После сохранения откроется страница просмотра учётной записи пользователя, которой автоматически присваивается номер id и статус проверки «Новая».

Для получения доступа к работе учётная запись пользователя должна получить статус проверки «Проверена» после верификации.

После создания учётной записи с ролью «Оператор мастерской» на странице просмотра учётной записи пользователя необходимо заполнить поле «Номер карты мастерской».

#### 3.4.1.1. Заполнение поля «Номер карты мастерской»

Для перехода в форму для заполнения поля «Номер карты мастерской» необходимо нажать на кнопку и «Номер карты мастерской» либо в разделе «Пользователи» в соответствующей строке или со страницы просмотра учётной записи.

Обратите внимание! В форме редактирования учётной записи пользователя недоступно поле «Номер карты мастерской».

В поле необходимо вписать номер карты мастерской того мастера, для которого оператор мастерской будет заводить заявки в операционной части ИС АРМП. В поле можно вписать несколько номеров карт через запятую и тогда заявка станет доступна всем указанным мастерам:

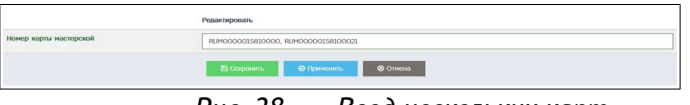

Рис. 28. Ввод нескольких карт

Мастер является ответственным за обслуживание тахографов и может выполнять роль оператора мастерской, а оператор мастерской является ответственным за подготовку данных для проведения активизации, при этом не обязательно должен иметь карту мастерской.

#### 3.4.2. Просмотр учётной записей пользователя

Для перехода на страницу просмотра учётной записи пользователя необходимо на странице «Пользователи», в соответствующей строке нажать кнопку «Просмотр».

На странице просмотра учётной записи пользователя представлены кнопки действий (1), сведения о пользователе, сгруппированные в 3 блока (2), и лог отправки запросов на подтверждение записи (3) (приведена фрагментами):

| 1 😤 Список: Пользователи | Добавить: Пользователь | Редактировать: Is@sovtehsnab.ru    | Лог изменений записи    |
|--------------------------|------------------------|------------------------------------|-------------------------|
| Параметры записи         |                        |                                    | 2                       |
| ld                       |                        | 3172                               |                         |
| Статус                   |                        | Действующая                        |                         |
| Дата/время создания      |                        | 2023-03-28 11:15:16                |                         |
| Дата/время изменения     |                        | 2023-03-28 11:15:16                |                         |
| Статус проверки          |                        | Новая                              |                         |
| Параметры пользователя   |                        |                                    |                         |
| Логин                    |                        | ls@sovtehsnab.ru                   |                         |
| Последнее посещение      |                        | 0000-00-00 00:00:00                |                         |
| Организация              |                        | OAO "MACTEPCKAЯ" (id =             | \$1)                    |
| Роли                     |                        | Оператор мастерской                |                         |
| Данные пользователя      |                        |                                    |                         |
| Фамилия                  |                        | Сергеева                           |                         |
|                          |                        |                                    |                         |
| Номер карты мастерской   |                        | (не задано)                        |                         |
|                          | 1 Отпрае               | ить запрос на подтверждение данных | Э Отправить на проверку |
| юг отправки запросов на  | подтверждение данны    | записи                             |                         |
| d Дата/время             | Пользователь 3         | Ссылка в письме                    |                         |

Рис. 29. Страница просмотра записи пользователя

- Параметры записи:
  - id идентификационный номер пользователя;
  - статус статус актуальности учётной записи пользователя;
  - дата/время создания дата и время создания учётной записи пользователя;
  - дата/время изменения дата и время изменения учётной записи пользователя;
  - статус проверки статус проверки учётной записи пользователя.
- Параметры пользователя:
  - логин логин пользователя;
  - последнее посещение дата и время последнего посещения пользователя;
  - организация название организации;
  - роли роль учётной записи пользователя;
- Данные пользователя:
  - фамилия фамилия пользователя;
  - имя имя пользователя;
  - отчество отчество пользователя;
  - дата рождения дата рождения пользователя;

 серия и номер документа, удостоверяющего личность – номер и серия документа, удостоверяющего личность пользователя;

 – кем и когда выдан документ, удостоверяющий личность – данные организации, выдавшей документ, удостоверяющий личность пользователя, и дата выдачи документа;
 – документ, удостоверяющий личность – электронная копия документа, удостоверяющего личность;

- должность должность сотрудника мастерской;
- номер мобильного телефона номер телефона пользователя;
- email email пользователя;

 номер карты мастерской – номер/а карт мастерской, для которых оператор мастерской будет создавать заявки.

Для пользователей со статусом «Новая» доступны следующие кнопки действий:

- Список: Пользователи переход в раздел «Пользователи»;
- Добавить: Пользователи переход в форму добавления пользователя;

— Редактировать: [логин пользователя] — переход на страницу редактирования учётной записи пользователя;

– Лог изменения записи – переход на страницу лога изменения записи пользователя;

– 🛄 Номер карты мастерской – переход на страницу просмотра и редактирования номера карты мастерской;

– Отправить запрос на подтверждение данных – для отправки запроса на подтверждение данных организации;

– Отправить на проверку – для отправки запроса на проверки учётной записи пользователя.

Лог (журнал) отправки запросов на подтверждение данных записи содержит следующие сведения:

– id – идентификационный номер запроса;

– Дата/время – дата и время получения запроса;

– Пользователь – логин пользователя;

 Ссылка в письме – ссылка из письма для прохождения процедуры верификации учётной записи пользователя.

#### 3.4.3. Просмотр лога изменений учётной записи пользователя

Для перехода в лог (журнал) изменения записи на странице просмотра в верхнем правом углу страницы необходимо нажать на кнопку «Лог изменения записи». Страница содержит таблицу с информацией об изменениях статуса проверки учётной записи:

| Вернульс | п к странице пользователя                      |                                           |               |                   |                     |
|----------|------------------------------------------------|-------------------------------------------|---------------|-------------------|---------------------|
| v id     | <ul> <li>Предыдущий статус проверки</li> </ul> | <ul> <li>Новый статус проверки</li> </ul> | • Комментарий | 0 Пользователь    | ⊸ Дата/вреня        |
| 84952    | Новая                                          | Новая                                     |               | tahotp@tahotp.rua | 2023-12-18 13:17:38 |
| 2220.4   |                                                | Hopas                                     |               | tahotp@tahotp.rua | 2023-11-21 16:54:44 |

Рис. 30. Лог изменения записи

Для возврата на страницу просмотра учётной записи пользователя необходимо нажать на кнопку «Вернуться к странице пользователя».

#### 3.4.4. Редактирование учётной записи пользователя

Для перехода на страницу с формой редактирования учётной записи пользователя, на странице просмотра учётной записи необходимо нажать на кнопку «Редактировать: [логин пользователя]», либо нажать на кнопку «Пользователи».

Кнопка «Редактировать» доступна для всех учётных записей пользователя со статусом активности «Действующая» и со статусом проверки «Новая», «Некорректные данные» или «Изменение реквизитов».

| Пользователь «operator.sergeev@tahotp.ru»<br>Главная / Пользователи / Редактировать «operator.sergeev@tahotp.ru- |                                                                                         |
|----------------------------------------------------------------------------------------------------|-----------------------------------------------------------------------------------------|
|                                                                                                    | Список: Пользователи Ф Просмотр: operator.sergeev@tahotp.ru                             |
|                                                                                                    | Редактировать                                                                           |
| Параметры пользователя                                                                                           |                                                                                         |
| Логия                                                                                                    | operator.sergeev@tahotp.ru                                                              |
| Пароль                                                                                                    |                                                                                         |
| Повторить пароль                                                                                                 |                                                                                         |
| Организация                                                                                                    | Мастерская №1 (id = 2344) *                                                             |
| Данные пользователя                                                                                              |                                                                                         |
| Фамилия                                                                                                    | Ceprees                                                                                 |
| Иня                                                                                                    | Иван                                                                                    |
| Отчество                                                                                                    | Иванович                                                                                |
| Дата рождения                                                                                                    | 12.01.1971                                                                              |
| Серия и номер документа, удостоверяющего личность                                                                |                                                                                         |
| Кен и когда выдан документ, удостоверяющий личность                                                              |                                                                                         |
| Документ, удостоверяющий личность                                                                                | Обзор) Файл не выбран.                                                                  |
|                                                                                                    | Donychwoc pacuwpewe delna - PDF<br>Peacemanneai paswę delnika 1 H6<br>3 pameria delni — |
| Должность                                                                                                    | оператор                                                                                |
| Номер нобильного телефона                                                                                        | +7-911-9111111                                                                          |
| Email                                                                                                    | operator.sergeev@tahotp.ru                                                              |
|                                                                                                    | В Сокранить О Праненить                                                                 |

Рис. 31. Страница с формой редактирования учётной записи пользователя

Для редактирования полей необходимо удалить старое значение и внести новые данные. Поле «Пароль» отображается не заполненным, при необходимости обновления пароля учётной записи необходимо заполнить поле «Пароль».

**Внимание!** При изменении e-mail и номера мобильного телефона необходимо пройти процедуру повторной верификации.

После внесения изменений необходимо нажать на кнопку «Сохранить» или «Применить». Для отмены внесённых изменений необходимо нажать на кнопку «Отмена».

Если учётная запись пользователя имеет статус проверки «Проверена», «Требует проверки», «Требует повторной проверки», кнопка «Редактировать» недоступна. Для корректировки данных необходимо перевести учётную запись в соответствующий статус.

#### 3.4.5. Перевод учётной записи пользователя в статус, доступный для редактирования

Для корректировки данных учётной записи пользователя со статусами «Проверена», «Требует проверки», «Требует повторной проверки» на странице просмотре записи необходимо нажать на кнопку «Изменение реквизитов». При этом, учётная запись перейдет в статус доступный для редактирования, а на странице просмотра учётной записи появится информационное сообщение об изменении статуса и кнопка для редактирования:

| Статус загиси пользователя tahotp изменён на "Изменение реканзитов" |                                   |                                          |                      |
|---------------------------------------------------------------------|-----------------------------------|------------------------------------------|----------------------|
|                                                                     | 🔮 Список: Пользоветели 🏼 🏜 Добев- | ms Ronsoosemene (27 Pegakmiposems tahotp | Лог изменений записи |
| Параметры записи                                                    |                                   |                                          |                      |
| ы                                                                   |                                   | 24012                                    |                      |
| Cuaryo                                                              |                                   | Действующи                               |                      |
| Лата/время создания                                                 |                                   | 2023-05-05 00:00:00                      |                      |
| Дата/преня изменения                                                |                                   | 2024-0141 13:37:40                       |                      |
| Статус проверки                                                     |                                   | Изменение рекаизитов                     |                      |

Рис. 32. Запись с измененным статусом

Подробнее о редактировании учётной записи организации см. предыдущий раздел.

#### 3.4.6. Верификация данных учётной записи пользователя

После создания учётная запись пользователя получает статус проверки «Новая». Для создания заявок на проведение активаций блока СКЗИ учётная запись Оператора мастерской должна быть верифицирована, чтобы получить статус проверки «Проверена».

Для верификация учётной записи необходимо отправить запрос пользователю на подтверждение его контактных данных, а после подтверждения нужно отправить учётную запись пользователя на проверку.

#### 3.4.6.1. Отправка запроса на подтверждение данных

Для отправки запроса на подтверждение данных пользователю на странице просмотра учётной записи необходимо нажать на кнопку «Отправить запрос на подтверждение данных». На электронную почту, указанную в поле «Email», будет отправлено письмо со ссылкой для подтверждения:

| Должность                 |   |       | oneparop                                                       |
|---------------------------|---|-------|----------------------------------------------------------------|
| Нонер мобильного телефона |   |       | +7-911-9111112 (не подперидён)                                 |
| Email                     |   |       | operator/vanov@tahotp.ru (ve noznepvigěr)                      |
| Номер карты мастерской    |   |       | (не задано)                                                    |
|                           |   |       | Отгранить запрос на подтекридение денных Отгранить на прокерку |
|                           | ~ | <br>~ |                                                                |

Рис. 33. Отправка запроса

Ссылка для верификации учётной записи пользователя активна в течение 24 часов.

Повторно отправить запрос на подтверждение данных можно через 7 дней с момента последней отправки запроса на подтверждение данных.

После отправки запроса в логе внизу страницы просмотра учётной записи будет добавлена запись со ссылкой из письма:

| Лог отпра | авки запросов на подтвержде | ние данных записи |                                                                                 |
|-----------|-----------------------------|-------------------|---------------------------------------------------------------------------------|
| id        | Дата/время                  | Пользователь      | Ссылка в письме                                                                 |
| 9364      | 11.01.2024 13:43:06         | tahotp@tahotp.rua | http://10.78.78.242/approve/user?id=24646&hash=6105a9a3ef7d8d56d5333cdaOc144f71 |
|           |                             |                   | 7                                                                               |

Рис. 34. Запись лога

Если у пользователя возникли проблемы с получением письма, следует проверить, правильно ли указан Email пользователя, а пользователю следует проверить папку «Спам». Если письмо не дошло в течение часа, то необходимо обратиться по телефону технической поддержки.

Инструкция пользователю для подтверждения контактных данных тождественна инструкции ответственного лица и представлена в Приложении 2.

После подтверждения контактных данных, пользователю необходимо уведомить администратора. В данных учётной записи организации в блоке «Данные пользователя» статус полей изменится с «не подтверждён» на «подтверждён»:

|                           | Рис. 35. | Изменение стат | уса полей                   |
|---------------------------|----------|----------------|-----------------------------|
| Email                     |          |                | info@tah-o.ru (подтверждён) |
| Номер мобильного телефона |          |                | +7-911-111111 (подтверждён) |

#### 3.4.6.2. Отправка на проверку

Для отправки запроса на проверку нужно нажать кнопку «Отправить на проверку» на странице учётной записи пользователя. При этом учётная запись получит статус проверки «Требует проверки»:

| Параметры записи     |                     |
|----------------------|---------------------|
| id                   | 24828               |
| Статус               | Действующая         |
| Дата/время создания  | 2024-01-11 14:39:34 |
| Дата/ереня изменения | 2024-01-11 34:40:43 |
| Статус проверки      | Требует проверки    |
|                      | T (                 |

Рис. 36. Статус «Требует проверки»

Верификация учётной записи происходит автоматическом режиме в течение часа, при успешной верификации учётная запись получит статус проверки: «Проверена»:

| Параметры записи     |                     |
|----------------------|---------------------|
| id .                 | 24336               |
| Статус               | Действующая         |
| Дата/время создания  | 2023-08-30 00:00:00 |
| Дата/время изменения | 2023-12-05 15:34-09 |
| Статус проверки      | Проверена           |
|                      | _                   |

Рис. 37. Статус «Проверена»

#### 3.4.6.3. Отклонение учётной записи пользователя

После получения статуса проверки «Проверена» учётная запись будет отправлена на автоматическую проверку на совпадение мобильного телефона или ФИО с другими пользователями. При совпадении учётная запись перейдет в статус проверки «Требует повторной проверки» и попадет на дополнительный контроль в службу технической поддержки. В логе изменения записи появится информационное сообщение с комментарием «Дублирующие контактные данные: [id пользователя]»:

| ог изменения записи пользов<br>авная / Лог изменения записи пользова   | ателя №473<br>леля №473 / Все |                                         |              |                     |
|------------------------------------------------------------------------|-------------------------------|-----------------------------------------|--------------|---------------------|
| Вернулься к странице пользователя<br>• Id 0 Предыдущий статус проверки | Новый статус проверки         | © Комнентарий                           | Ronstoearens |                     |
| 76490 Проверена                                                        | Требует повторной проверки    | Дублирующие контактные<br>данные: 26788 | systemuser   | 2023-12-12 08:22:32 |

Рис. 38. Сообщение о дублирующих данных

Администратор несет ответственность за корректность введенных данных пользователя!

После внесения необходимых изменений следует повторно отправить запрос на проверку учётной записи.

#### 3.4.6.4. Повторная верификация учётной записи пользователя

При изменении контактных данных пользователя необходимо повторно пройти процедуру верификации. Повторная верификация состоит из корректировки данных, их подтверждения пользователем и отправки запроса на повторную проверку.

Для завершения процедуры повторной верификации необходимо нажать на кнопку «Отправить на повторную проверку»:

| Серан и нонер документа, удостоверницего личность   |                                   |
|-----------------------------------------------------|-----------------------------------|
| Кем и когда выдан документ, удостовернощий личность |                                   |
| Документ, удостовершощий личность                   |                                   |
| Должность                                           | специалист технической поддержи   |
| Нонер нобильного телефона                           | +7-999-9999999 (naprepikalik)     |
| Email                                               | info@tahotp.tu (ngzreepikałe)     |
| Нонер карты настерской                              | RUM0000015810000                  |
|                                                     | Э Отграенть на повторную проверну |
| Duc 39 Omphaaka ua                                  | noemonuvio procenk                |

Рис. 39. Отправка на повторную проверку

#### 3.4.7. Редактирование ролей для учётной записи пользователя

Для редактирования роли учётной записи пользователя необходимо в разделе «Пользователи» нажать кнопку 🙆 «Роли» в соответствующей строке.

На странице в поле «Роли» представлены роли, выбранные при создании учётной записи пользователя:

| Roman / Romanometrix / Peakingpoints-takotp- |                                                                             |  |  |  |
|----------------------------------------------|-----------------------------------------------------------------------------|--|--|--|
| Редактировать                                |                                                                             |  |  |  |
| Роли                                         | я 🔅 Оператор мастероной 🗐 🛪 Обработка заявок поданных через портал АИС ТК.] |  |  |  |
|                                              | 🖏 Сагранить 🖉 Приновить 🔍 Ф Отника                                          |  |  |  |

Рис. 40. Корректировка ролей

Для добавления роли необходимо выбрать роль пользователя из выпадающего списка в поле «Роли», для удаления роли необходимо нажать на крестик рядом с наименованием роли:

| павная | ователь -tanotp»<br>/ Польоователи / Редактировать -tahotp-               |
|--------|---------------------------------------------------------------------------|
|        | Редактировать                                                             |
| Роли   | [« Оператор настерский   « Обработка заявок поданењих через портал АИС ТК |
|        | Аденикотратор настерской                                                  |
|        | 🔁 Сохранять 🛛 🎯 Призненаять 🛞 Отнена                                      |
|        |                                                                           |
|        |                                                                           |
|        | Duc 41 Ποδασποιμία ποπι                                                   |

Кнопка «Сохранить» сохраняет изменения, кнопка «Отмена» отменяет их.

## 3.5. Доступ к сведениям о контрагентах

Для работы в ИС АРМП организация должна получить статус доверенного лица Удостоверяющего центра (УЦ). Для просмотра сведений о статусе доверенного лица организации в УЦ необходимо выбрать подпункт меню «Контрагенты» -> «Удостоверяющий центр».

На странице представлены информационные блоки каждого УЦ, которые содержат следующие сведения:

— наименование УЦ;

– контактные данные УЦ (сайт и адрес электронной почты для обращения в Удостоверяющий центр);

- статус доверенного лица организации;

- список уполномоченных сотрудников (при наличии).

Блок Удостоверяющего центра содержит информационное сообщение со статусом доверенного лица организации, которое подсвечено красным цветом, если организация не внесена в реестр доверенных лиц УЦ, или подсвечено зеленым цветом, если внесена в реестр УЦ.

| состоверяющий центр                                                                                      |
|----------------------------------------------------------------------------------------------------|
| зеная / Удостоверяющий центр                                                                             |
| БШЕСТВО С ОГРАНИЧЕННОЙ ОТВЕТСТВЕННОСТЬЮ 100 000000000000000000000000000000000                            |
| дрес электронной почты для обращений                                                                     |
| 100 (200 of 20/                                                                                          |
| аша организация не является доверенным лицом УЦ                                                          |
| ля становления доверенным лицом удостоверяющего центра необходимо обратиться по адресу влектронной почты |

Рис. 4. Статус доверенного лица

В блоке доверенного лица УЦ также содержится таблица со списком уполномоченных сотрудников, на которых была оформлена доверенность от имени организации, учтённая в реестре доверенностей УЦ:

| ОБЩЕСТВО С ОГРАНИЧЕННОЙ ОТВЕТСТВЕННОСТЬЮ "МОДУМ"                                                              |                                                                                                    |                                                                                                    |                                                                             |                                                                |  |
|----------------------------------------------------------------------------------------------------|----------------------------------------------------------------------------------------------------|----------------------------------------------------------------------------------------------------|-----------------------------------------------------------------------------|----------------------------------------------------------------|--|
| Адрес электронной почты для обращений <u>исіпfo@mos-uc.ru</u>                                                 |                                                                                                    |                                                                                                    |                                                                             |                                                                |  |
| https://mos-uc.ru/                                                                                            |                                                                                                    |                                                                                                    |                                                                             |                                                                |  |
| Balla oprahusaluke server obecoentism nulow VII                                                               |                                                                                                    |                                                                                                    |                                                                             |                                                                |  |
| Ваша организация является доверенным лицом УЦ                                                                 |                                                                                                    |                                                                                                    |                                                                             |                                                                |  |
| Ваша организация является доверенным лицом УЦ                                                                 |                                                                                                    |                                                                                                    |                                                                             |                                                                |  |
| Ваша организация является доверенным лицом УЦ<br>Список уполномоченных сотрудников (ФИО сотрудн               | ика заполняется после первой успешной и                                                                        | проверки документа с его КЭП):                                                                                  |                                                                             |                                                                |  |
| Ваша организация является доверенным лицом УЦ<br>Список уполномоченных сотрудников (ФИО сотрудн<br>ФИО        | ика заполняется после первой успешной і<br>ИНН                                                                 | проверки документа с его КЭП):<br>СНИЛС                                                                         | Действует до                                                                | Последнее использова                                           |  |
| Ваша организация является доверенным лицом УЦ<br>Список уполномоченных сотрудников (ФИО сотрудн<br>ФИО        | ика заполняется после первой успешной і<br>ИНН<br>644917552604                                                 | проверки документа с его КЭП):<br>СНИЛС<br>108-268-180 57                                                       | Действует до<br>22.08.2024                                                  | Последнее использова                                           |  |
| Ваша организация является доверенным лицом УЦ<br>Список уполномоченных сотрудников (ФИО сотрудн<br>ФИО        | ика заполняется после первой успешной и<br>ИНН<br>644917552604<br>236901162154                                 | проверки документа с его КЭП):<br>СНИЛС<br>108-268-180 57<br>158-494-925 24                                     | Действует до<br>22.08.2024<br>22.08.2024                                    | Поспеднее использова                                           |  |
| Ваша организация является доверенным лицом УЦ<br>Список уполномоченных сотрудников (ФИО сотрудн<br><b>«ИО</b> | ика заполняется после первой успешной и<br>ИНИ<br>644917552604<br>236901162154<br>50223925715                  | проверки документа с его КЭП):<br>СНИГС<br>108-268-180 57<br>158-494-925 24<br>130-190-973 27                   | Дойствует до<br>22.08.2024<br>22.08.2024<br>17.10.2024                      | Последнее использова                                           |  |
| Ваша организация является доверенным лицом УЦ<br>Список уполномоченных сотрудников (ФИО сотруди<br>КНО        | ина заполняется после первой успешной и<br>ИНН<br>644917552604<br>236901162154<br>502238925715<br>772467300474 | проверки документа с его КЭП):<br>СНИГС<br>108-268-180 57<br>158-494-925 24<br>130-190-973 27<br>138-948-895 40 | <b>Действует до</b><br>22.08.2024<br>22.08.2024<br>17.10.2024<br>17.10.2024 | Последнее использова<br>15.12.2023<br>28.12.2023<br>18.11.2023 |  |

Рис. 5. Уполномоченные сотрудники

Информационных блок со списком уполномоченных сотрудников содержит следующую информацию:

– ФИО – фамилия, имя и отчество сотрудника (выводится после первого использования КЭП);

– ИНН – ИНН сотрудника;

– СНИЛС – СНИЛС сотрудника;

– Действует до – срок действия доверенности сотрудника;

– Последнее использование – дата последнего использования КЭП сотрудника.

**Обратите внимание!** ФИО уполномоченного сотрудника автоматически подгружаются из усиленной квалифицированной электронной подписи (КЭП) после первого использовании КЭП.

# 4. ВСПОМОГАТЕЛЬНЫЙ ФУНКЦИОНАЛ

## 4.1. Просмотр информационных сообщений

В АРМ предусмотрен аппарат получения и просмотра сообщений, рассылаемых службой техподдержки.

Для перехода к списку информационных сообщений нужно нажать кнопку 🔳 в основном меню. Будет выведен список следующего вида:

| Полученн | ые        |                       | 🔲 OAO "MAC           | TEPCKAR" (id=41) 🔒 oper31ox1 (id=3124)                                                          | Оператор мастерской] | 🕪 Выход |
|----------|-----------|-----------------------|----------------------|-------------------------------------------------------------------------------------------------|----------------------|---------|
| 👻 id     | Приоритет | Отправитель           | Получатель           | Тема                                                                                            | Статус               |         |
|          |           | •                     |                      | •                                                                                               | -                    |         |
| 22       | Обычный   | Техническая поддержка | Пользователи системы | тест 17                                                                                         | Не прочитано         | ۲       |
| 16       | Обычный   | Техническая поддержка | Пользователи системы | 4Й ТЕСТ Изменения при оформлении<br>электронной заявки на активизацию (ЮЛ)                      | Не прочитано         |         |
| 14       | Срочный   | Техническая поддержка | Пользователи системы | 184 3 тест админа и опера Изменения при<br>оформлении электронной заявки на<br>активизацию (ЮП) | Не прочитано         |         |

Рис. 42. Список информационных сообщений

В списке представлены следующие сведения:

– ID – идентификационный номер сообщения;

– Приоритет – приоритетность сообщения (обычный, высокий и срочный);

– Отправитель – отправитель информационного сообщения;

– Получатель – получатель информационного сообщения;

– Тема – тема информационного сообщения;

– Статус – статут информационного сообщения (прочитано и не прочитано).

Список можно сортировать и фильтровать по основным полям.

Кнопка 🖻 позволяет просмотреть сообщение целиком.

| росмотр сообщ       | ання № 16. 📃 ОАО "MACTEPCKAR" (id=41) 👗 oper31ox1 (id=3124) [Оператор мастерской] [@                                                                                                    |
|---------------------|----------------------------------------------------------------------------------------------------|
|                     | К списку полученых СР Прочитани                                                                                                    |
| Тема                | 4Й ТЕСТ Изменения при оформлении электронной заявки на активизацию (ЮЛ)                                                                                                    |
| Тенст               | Укалении колонти<br>В разова дискуща обязанные навый рокунент Правнева пенена от ваяванами на коазыне квалифицированного сертификата и выдачи заявантелю<br>квалифицированного сертификата длеериным якиси Уросстверпношето центра (долее - Правила УЦ).<br>Данные Правила УЦ аступаст в силу, начиная с 27 августа 2021 года.<br>Обятите винала УЦ аступаст в силу, начиная с 27 августа 2021 года.<br>Обятите винала УЦ аступаст в силу, начиная с 27 августа 2021 года.<br>Обятите винала УЦ аступаст в силу, начиная с 27 августа 20221 года.<br>Обятите винала УЦ аступаст в силу, начиная с 27 августа 2021 года.<br>В соответствики с всупасники в силу, начиная с 24 порабити и Кна бизинесного лица, палиноцатося пораставителем норидического лица, в залялении на создание<br>выдачу квалифицированност сертификата клоке проворки заявителя палиноцатося пораставителем норидического лица, в залялении на создание<br>заякуста 2021 года, станоцится обязательным проворки заякуство получшик изменения:<br>19 2 августа 2021 года станся сило ПРИН и выклося давиаемателя заякиторной заякие на активикацию (ОП)<br>20 3 акуста 2021 года слика, в слики, если предотавителя с обязательная поли правлиции прилагоди на создание<br>30 Закуста 2021 года сумет обнователи шаблом для генерация долучента Заявление КОП для закторноны заяки на активикацию (ОП)<br>20 3 акуста 2021 года с слика, еслика, еслика подаставители получения Заявление КОП для закторноны на активикацию (ОП)<br>20 3 акуста 2021 года, слика с подак сотирается податуриското подакания подака подакования на измененами (ОСП)<br>20 3 акуста 2021 года, слики подаковантель обнования долучента Заявление КОП для закторноны на активикацию (ОП)<br>20 3 акуста 2021 года, слика с подаковансто подаковансто подаканското палы, не является талики, намощит право баз доверенности дайствовать от<br>имении приранеского пида, слодуит полнальные обновенный шаблом долучента Доверенность ди УЦ (ОП) (рокучент добевлен в развая Застудаю)<br>Служая техники поридического пида, слодуит пораставителя на собераниесто доверенность ди у УЦ (ОП) (рокучент добевлен в |
| Статус              | Не прочитано                                                                                                    |
| Приоритет           | Cóեւթան<br>2                                                                                                    |
| Отправитель         | Техническая поддержка                                                                                                    |
| Время<br>публикации | 2019-12-13 10:00:00                                                                                                    |

Рис. 43. Окно сообщения

Прочитав сообщение, его можно пометить прочитанным, нажав на кнопку «Прочитано». Вернуться в список сообщений можно, нажав кнопку «К списку полученных».

Все сообщения имеют один из трех приоритетов – обычный, высокий и срочный. Сообщения с приоритетом «срочный» отображаются сразу при входе в АРМ в виде всплывающего окна:

|                                                                                                  | 4e                                                                                                    |
|--------------------------------------------------------------------------------------------------|----------------------------------------------------------------------------------------------------|
| Тема:                                                                                            | 184 3 тест админа и опера Изменения при оформлении<br>злектронной заявки на активизацию (FOR)                                                                                                    |
| Приоритет:                                                                                       | Срочный                                                                                                    |
| Уважаемые ко                                                                                     | Aneru!                                                                                                    |
| квалифициров<br>(далее - Прави<br>Данные Прави<br>Обратите вние<br>В соответстви<br>декабря 2011 | анного сертификата доверенным лицом Удостоверяющего центра<br>ила УЦ),<br>ила УЦ вступают в силу, начиная с 27 августа 2021 года.<br>«мине!<br>и с вступающеми в силу изменениями в приказ ФСБ №795 от 27.<br>года, для заявителей, являющихся юридическим лицом, мачиная<br>0021 года, становится облазтельным указамне ИНН Физического |

Рис. 44. Всплывающее окно срочных сообщений

Это окно будет показываться всякий раз при входе в АРМ или при входе в список сообщений. Для его отключения необходимо нажать кнопку «Прочитано», либо «Не напоминать 5 мин» для краткосрочного отключения. Кнопка «К списку сообщений» переведет в окно списка информационных сообщений.

#### 4.2. Загрузка документации

В АРМ предусмотрена возможность загрузки документации и других документальных материалов.

Для перехода к списку документов, доступных для загрузки, нужно нажать кнопку 🔝 в основном меню. Будет выведен список следующего вида:

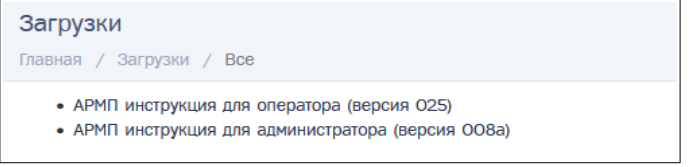

Рис. 45. Список документов, доступных для загрузки

Для загрузки документа достаточно нажать на его название. Документ будет сохранён в папку загрузок операционной системы.

## 5. ПРИЛОЖЕНИЯ

## 5.1. Приложение 1. Анкета для обновления учётной записи администратора

Администратор может редактировать учётную запись другого администратора организации. Если администратору требуется внести изменения в свою учётную запись, в том числе восстановить доступ к учётной записи (восстановить логин и\или пароль), необходимо заполнить анкету на обновление данных администратора и отправить её по почте ts@atlas-kard.ru.

Анкета на обновление данных учётной записи администратора будет передана сотруднику службу технической поддержки (СТП). Сотрудник связывается с администратором по номеру телефона, указанному в учётной записи для подтверждения процедуры.

#### ДАННЫЕ АДМИНИСТРАТОРА

Поля, обязательные для заполнения, отмечены звёздочкой \*

Остальные поля необходимо заполнить в случае изменения данных.

При необходимости изменить ФИО администратора, необходимо к анкете приложить копию свидетельства о смене ФИО.

Если изменились контактные данные (номер телефона и\или Email), необходимо будет повторно пройти процедуру верификации.

| *ИНН организации                  |  |
|-----------------------------------|--|
| *Название организации             |  |
| *Фамилия полностью, без           |  |
| сокращений                        |  |
| *Имя полностью, без сокращений    |  |
| Отчество (при наличии) полностью, |  |
| без сокращений                    |  |
| Логин                             |  |
| Пароль                            |  |
| Дата рождения                     |  |
| Серия и номер документа,          |  |
| удостоверяющего личность          |  |
| Кем и когда выдан документ,       |  |
| удостоверяющий личность           |  |
| Должность                         |  |
| Email                             |  |
| Номер мобильного телефона         |  |
| формат +79998887766               |  |

## 5.2. Приложение 2. Подтверждение контактных данных учётных записей

Реквизиты и контактные данные учётной записи мастерской подтверждает ответственное лицо организации.

Реквизиты и контактные данные учётной записи пользователя подтверждает сам пользователь.

После того, как Администратор мастерской отправит запрос на подтверждение учётной записи, на электронную почту (которая была указана в учётной записи, требующей подтверждения) придёт письмо со ссылкой.

Для подтверждения учётной записи пользователю или ответственному лицу мастерской следует:

1) Перейти по ссылке, указанной в письме. В браузере откроется страница с реквизитами и контактными данными учётной записи.

Внимание! Ссылка действует 24 часа с момента отправки. В случае, если пользователь не успеет проверить реквизиты, пользователю с ролью «Администратор» следует повторно отправить запрос на подтверждение данных.

2. Проверить корректность указанных реквизитов (данных).

В случае нахождения ошибок необходимо обратиться к Администратору мастерской для их исправления. После этого Администратор повторит запрос на подтверждение учётной записи.

3. Подтвердить электронную почту:

- а. нажать кнопку «Подтвердить email». На указанную электронную почту будет отправлено письмо со ссылкой для подтверждения почты;
- b. открыть письмо и перейти по указанной ссылке для подтверждения.

Срок действия ссылки для подтверждения составляет 15 минут. Если время будет просрочено, следует повторно нажать кнопку «Подтвердить email» для повторной отправки ссылки на электронную почту пользователя или ответственного лица.

4. Подтвердить номер мобильного телефона:

- а. нажать кнопку «Подтвердить номер телефона»; на указанный номер мобильного телефона будет отправлено смс с кодом подтверждения;
- b. код полученный по смс следует ввести в окно подтверждения.

Срок действия кода из смс составляет 15 минут. Если время будет просрочено, следует повторно нажать кнопку «Подтвердить номер телефона» для повторной отправки кода подтверждения на мобильный телефон пользователя или ответственного лица.

# 5.3. Приложение 3. Статусы верификации учётной записи

Все новые учётные записи получают статус проверки «Новая». Для работы в ИС АРМП необходимо, чтобы статус проверки организации и всех активных пользователей организации был установлен в значении «Проверена». В таблице ниже представлены все доступные значения статусов проверки и их описание.

| N⁰ | Статус                                | Редактирование                              | Автоматическая<br>проверка              | Ручная<br>проверка        |
|----|---------------------------------------|---------------------------------------------|-----------------------------------------|---------------------------|
| 1  | Новая                                 | Доступно                                    | -                                       | -                         |
| 2  | Требует проверки                      | По нажатию кнопки «Отменить проверку»       | на корректность данных                  | -                         |
| 3  | Проверена                             | По нажатию кнопки «Изменение<br>реквизитов» | на наличие<br>дублирующей<br>информации | -                         |
| 4  | Отклонено<br>(некорректные<br>данные) | По нажатию кнопки «Изменение<br>реквизитов» | -                                       | -                         |
| 5  | Требует повторной проверки            | По нажатию «Отменить повторную проверку»    | -                                       | на корректность<br>данных |
| 6  | Изменение<br>реквизитов               | Доступно                                    | -                                       | -                         |

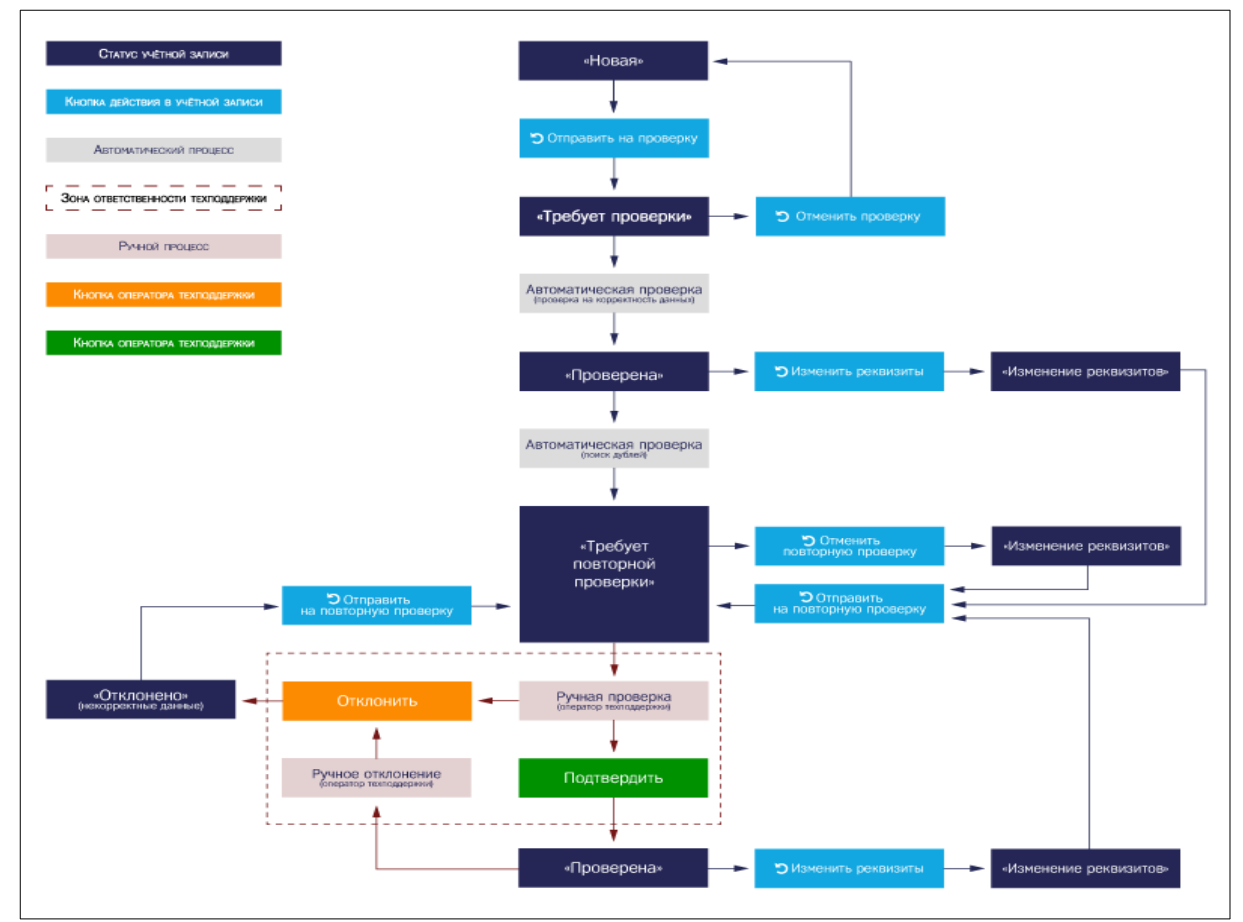

Рис. 46. Блок-схема изменения статусов

## 5.4. Приложение 4. Краткое описание ролей

При создании учётной записи администратор должен выбрать роль пользователя учётной записи. В зависимости от роли пользователь получит доступ к определённой части информационной системы ИС АРМП и её функциональным возможностям.

Пользователь с ролью «Администратор» получает доступ к административной части и функциональным возможностям, описанным в настоящей инструкции.

Доступ к операционной части ИС АРМП получают пользователи с ролью «Оператор мастерской». Таким пользователям доступны функции:

- создание новых заявок;

– просмотр и редактирование своих заявок.

Дополнительная роль «Обработка заявок поданных через портал АИС ТК» может быть выбрана только совместно с ролью «Оператор мастерской» и только для одного оператора мастерской. Таким пользователям доступна функция обработки заявок, созданных в личном кабинете владельца транспортного средства на портале АИС «ТК».

## АВАРИЙНЫЕ СИТУАЦИИ

Система является сложным программным продуктом, разработанным с использованием промышленных технологий, которые в большей степени обеспечивают защиту от ошибок персонала. Однако во время эксплуатации могут возникать аварийные ситуации. Они могут происходить как из-за ошибок в программных продуктах, так и из-за неправильной их настройки. При возникновении аварийных ситуаций пользователю не рекомендуется самостоятельно пытаться восстанавливать работоспособность системы, а следует обратиться в отдел технической поддержки.

# ИСПОЛЬЗУЕМЫЕ ТЕРМИНЫ И СОКРАЩЕНИЯ

| Сокращение                          | Расшифровка                                                                                                    |
|-------------------------------------|----------------------------------------------------------------------------------------------------|
| АИС ТК                              | Автоматизированная система «Тахографический контроль»                                                                                                    |
| АРМ                                 | Автоматизированное рабочее место                                                                                                    |
| АРМА, АРМ Активизации<br>СКЗИ       | Автоматизированное рабочее место мастера активизации блока СКЗИ<br>тахографа                                                                                                    |
| АРМП, АРМ                           | Автоматизированное рабочее место подготовки данных для активизации блока<br>СКЗИ тахографа                                                                                                    |
| Браузер                             | Специальная программа, предназначенная для просмотра веб-страниц                                                                                                    |
| дул                                 | Документ, удостоверяющий личность заявителя                                                                                                    |
| Заявитель                           | Лицо, от чьего имени оформлена заявка. Возможные типы заявителя:<br>физическое лицо, юридическое лицо, индивидуальный предприниматель                                                                                                    |
| Заявка                              | Электронная заявка на активизацию блока СКЗИ тахографа                                                                                                    |
| Заявка на активизацию (ИП с<br>МЧД) | Заявка, где заявителем выступает индивидуальный предприниматель, а<br>представителем ИП выступает физическое лицо с машиночитаемой<br>доверенностью от этого индивидуального предпринимателя                                                   |
| Заявка на активизацию (ФЛ)          | Заявка, где заявителем выступает физическое лицо                                                                                                    |
| Заявка на активизацию (ЮЛ<br>с МЧД) | Заявка, где заявителем выступает юридическое лицо, а представителем<br>юридического лица выступает физическое лицо с машиночитаемой<br>доверенностью от этого юридического лица                                                                |
| Заявление КСЭП                      | Заявление на создание и выдачу квалифицированного сертификата ключа<br>проверки электронной подписи                                                                                                    |
| инн                                 | Индивидуальный номер налогоплательщика                                                                                                    |
| ИП                                  | Индивидуальный предприниматель                                                                                                    |
| Мастер                              | Представитель юридического лица или индивидуального предпринимателя,<br>действующего по доверенности, выданной руководителем юридического лица<br>или индивидуальным предпринимателем, назначенный ответственным за<br>обслуживание тахографов |
| мчд                                 | Машиночитаемая доверенность, выданная от юридического лица или индивидуального предпринимателя в качестве доверителя на физическое лицо в качестве доверенного лица (Представителя)                                                            |
| ОГРН                                | Основной государственный регистрационный номер юридического лица                                                                                                    |
| огрнип                              | Основной государственный регистрационный номер индивидуального предпринимателя                                                                                                    |
| Оператор                            | Оператор мастерской                                                                                                    |
| Оператор мастерской                 | Сотрудник мастерской назначенный ответственным за подготовку данных для проведения активизации                                                                                                    |
| пк                                  | Персональный компьютер                                                                                                    |
| Портал АИС ТК                       | Публичная часть автоматизированной информационной системы<br>«Тахографический контроль» для формирования и учета в соответствующих<br>перечнях сведений о машиночитаемой доверенности                                                          |
| ПТС                                 | Паспорт транспортного средства                                                                                                    |
| Расписка КСЭП                       | Расписка в получении квалифицированного сертификата ключа проверки<br>электронной подписи                                                                                                    |
| СКЗИ                                | Средство криптографической защиты информации                                                                                                    |
| СМЭВ                                | Система межведомственного электронного взаимодействия                                                                                                    |
| снилс                               | Страховой номер индивидуального лицевого счета                                                                                                    |

| CTR                |                                                                        |
|--------------------|------------------------------------------------------------------------|
| СШ                 | Служба технической поддержки                                           |
| СТС                | Свидетельство о регистрации транспортного средства                     |
| тп                 | Технический паспорт                                                    |
| тс                 | Транспортное средство                                                  |
| УЦ                 | Удостоверяющий центр                                                   |
| ФБУ «Росавтотранс» | Федеральное бюджетное учреждение «Агентство автомобильного транспорта» |
| ФИАС               | Федеральная информационная адресная система                            |
| ФЛ                 | Физическое лицо                                                        |
| ФСНТ               | Федеральная служба по надзору в сфере транспорта                       |
| ЮЛ                 | Юридическое лицо                                                       |
| VIN                | Уникальный код транспортного средства                                  |

# ЛИСТ РЕГИСТРАЦИИ ИЗМЕНЕНИЙ

| Номер<br>версии | Примечание | Дата | ФИО исполнителя |
|-----------------|------------|------|-----------------|
|                 |            |      |                 |
|                 |            |      |                 |
|                 |            |      |                 |
|                 |            |      |                 |
|                 |            |      |                 |
|                 |            |      |                 |
|                 |            |      |                 |
|                 |            |      |                 |
|                 |            |      |                 |
|                 |            |      |                 |
|                 |            |      |                 |
|                 |            |      |                 |
|                 |            |      |                 |
|                 |            |      |                 |
|                 |            |      |                 |
|                 |            |      |                 |
|                 |            |      |                 |
|                 |            |      |                 |
|                 |            |      |                 |
|                 |            |      |                 |
|                 |            |      |                 |